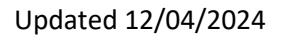

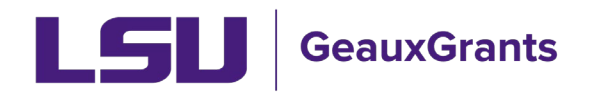

# **Award Review and Approval**

Workday is the official system of record for Sponsored Awards. GeauxGrants is used to capture additional award information, store award documents, and capture Principal Investigator (PI) approval of award terms and conditions.

#### Notification from GeauxGrants

 An email will be sent to the PI from GeauxGrants. PI can access the record from the email by clicking the "Log In" hyperlink.

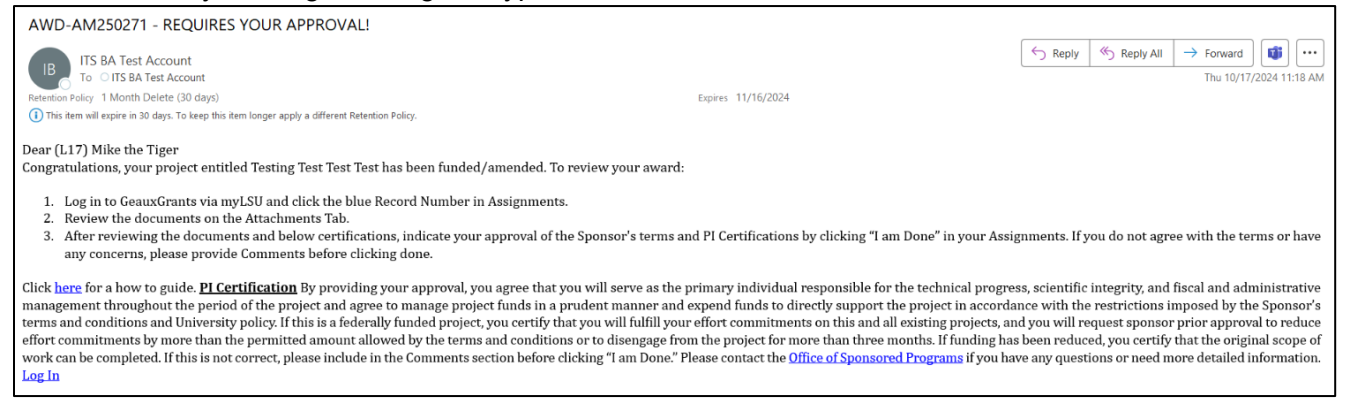

 Alternatively, the PI can log in to GeauxGrants using their myLSU Credentials at <u>https://www.lsu.edu/geauxgrants/</u>. Under Assignments, click on the corresponding Record Number to open your Assignment.

| _ |                      | Record T     | Record <b>T</b>          |                        | Assignment <b>T</b> | Record <b>T</b> |                                                                                                   |                            |
|---|----------------------|--------------|--------------------------|------------------------|---------------------|-----------------|---------------------------------------------------------------------------------------------------|----------------------------|
| ~ | Module <b>Y</b>      | Number       | Owner                    | Object <b>T</b>        | Туре                | Status          | Subject                                                                                           | Assigned                   |
| • | Award Tracking       | AWD-AM241277 | Tiger, (L17) Mike<br>the | Award<br>Increment     | Action Item         | PI Award Review | AWD-AM241277 REQUIRES YOUR APPROVAL!                                                              | 08-Nov-2024 1:09:12<br>PM  |
| • | Proposal<br>Tracking | AM241277-01  | Tiger, (L17) Mike<br>the | Initial<br>Application | Dashboard           | Routing         | Review needed for Modification Request for Proposal AM241277-01; PI Test (L17) Mike the Tiger due | 08-Nov-2024 1:15:35<br>PM  |
| • | Proposal<br>Tracking | AM250645     | Tiger, (L17) Mike<br>the | Initial<br>Application | Dashboard           | Routing         | Review needed for Other Miscellaneous Agreement AM250645; PI Test (L17) Mike the<br>Tiger due     | 12-Nov-2024 8:43:59<br>AM  |
| • | Proposal<br>Tracking | AM250650     | Tiger, (L17) Mike<br>the | Initial<br>Application | Dashboard           | Routing         | Review needed for Proposal AM250650; PI Test (L17) Mike the Tiger due                             | 15-Nov-2024 11:24:22<br>AM |
| • | Proposal<br>Tracking | AM250646     | Tiger, (L17) Mike<br>the | Initial<br>Application | Dashboard           | Routing         | Review needed for Proposal AM250646, PI Test (L17) Mike the Tiger due                             | 18-Nov-2024 8:50:03<br>AM  |

# Task/Assignment Page

• Step 1: Click the Record Number hyperlink to open Award Tracking and review the award document.

|                                                                                             | gnment                                                                                                    |                                                                                                    |                                                                                                    |                                                                                                    |                                                                                                    |                                                                                                    |                                                                                                    |                                                                                                 |                                                                                                    |                                                                                                    |                                                                                                    |                                                                                 |                                                     |                                                                                                    |                                                                                 |                                                                                                    |                                                       |
|---------------------------------------------------------------------------------------------|----------------------------------------------------------------------------------------------------|----------------------------------------------------------------------------------------------------|----------------------------------------------------------------------------------------------------|----------------------------------------------------------------------------------------------------|----------------------------------------------------------------------------------------------------|----------------------------------------------------------------------------------------------------|----------------------------------------------------------------------------------------------------|-------------------------------------------------------------------------------------------------|----------------------------------------------------------------------------------------------------|----------------------------------------------------------------------------------------------------|----------------------------------------------------------------------------------------------------|---------------------------------------------------------------------------------|-----------------------------------------------------|----------------------------------------------------------------------------------------------------|---------------------------------------------------------------------------------|----------------------------------------------------------------------------------------------------|-------------------------------------------------------|
|                                                                                             |                                                                                                    |                                                                                                    |                                                                                                    |                                                                                                    |                                                                                                    |                                                                                                    |                                                                                                    |                                                                                                 |                                                                                                    |                                                                                                    |                                                                                                    |                                                                                 |                                                     |                                                                                                    |                                                                                 |                                                                                                    |                                                       |
| Drag a                                                                                      | a column heade                                                                                                    | er and drop                                                                                                    | it here to                                                                                                    | arou                                                                                                    | ip by th                                                                                                  | at column                                                                                                    |                                                                                                    |                                                                                                 |                                                                                                    |                                                                                                    |                                                                                                    |                                                                                 |                                                     |                                                                                                    |                                                                                 |                                                                                                    |                                                       |
|                                                                                             | Mod 🔻                                                                                                    | Record                                                                                                    | Nu <b>N</b>                                                                                                    | -                                                                                                    | Recon                                                                                                    | 0                                                                                                    | Object                                                                                                    | •                                                                                               | Assignment                                                                                                    | •                                                                                                    | Record St                                                                                                    |                                                                                 |                                                     | Subject                                                                                                    | <b>T</b>                                                                        | Assigned                                                                                                    | •                                                     |
| 4                                                                                           | Award<br>Tracking                                                                                                    | AWD-AN                                                                                                    | 1250271                                                                                                    | ,                                                                                                    | Tiger, (<br>the                                                                                           | L17) Mike                                                                                                    | Award<br>Incremen                                                                                                    | ,<br>nt                                                                                         | Action Item                                                                                                    | ,                                                                                                    | PI Award F                                                                                                    | teview                                                                          | 4                                                   | AWD-AM250271 - REQUIRE<br>YOUR APPROVAL!                                                                                                    | ES                                                                              | 17-Oct-202<br>11:18:26 AM                                                                                                    | ,<br>1<br>1                                           |
|                                                                                             | Record Titl<br>Record Pri<br>Record Pri                                                                                                    | ary Depa                                                                                                    | rtment<br>sor                                                                                                    |                                                                                                    |                                                                                                    | Testing<br>LSUAI<br>Univer                                                                                                    | g Test Test Tes<br>M   Sch of VE<br>sity of Rhode                                                                                                    | st<br>TM   P<br>Island                                                                          | '<br>'athobiological Scie<br>I                                                                                                    | nces                                                                                                    | CC00293                                                                                                    |                                                                                 |                                                     |                                                                                                    |                                                                                 |                                                                                                    |                                                       |
|                                                                                             | <ol> <li>Review the </li> <li>After review</li> </ol>                                                                                                    | documents                                                                                                    | on the At<br>uments a                                                                                                    | SU ar<br>ttach<br>and b                                                                                       | nd click<br>ments<br>elow ci                                                                              | the blue I<br>Tab.<br>rtification                                                                                                  | Record Numb<br>s. indicate vou                                                                                                    | er in A                                                                                         | ssignments.                                                                                                    | or's ter                                                                                                    | rms and PI C                                                                                                    | ertificat                                                                       | tions                                               | s by clicking "I am Done" in v                                                                                                    | vour A                                                                          | Assianments.                                                                                                    | lf vou                                                |
| lick h<br>nd fis<br>ccord<br>ommi<br>onditi<br>lease                                        | <ol> <li>Review the oliver of the second second</li></ol> | documents<br>ing the doc<br>vith the terr<br>o guide. <u>PI</u><br>strative man<br>estrictions i<br>and all exis<br>gage from t<br>Comments                                       | via myLS<br>on the Al<br>cuments a<br>ns or have<br><u>Certificat</u><br>nagement<br>mposed to<br>ting projection be<br>section be                | SU ar<br>ttach<br>and b<br>e any<br>tion I<br>t thro<br>by the<br>cts, a<br>t for<br>efore                    | nd click<br>ments<br>elow ci<br>y conce<br>By prov<br>ughout<br>e Spon<br>and you<br>more th<br>e clickin | the blue I<br>fab.<br>rtification<br>rns, pleas<br>iding you<br>the perio-<br>sor's term<br>will requi<br>an three<br>g "I am Do   | Record Numb<br>s, indicate you<br>re provide Cor<br>r approval, you<br>d of the projec<br>s and conditio<br>est sponsor pr<br>months. If fun-<br>one." Please c                    | er in A<br>ur appr<br>mment<br>u agree<br>ct and a<br>ons and<br>rior app<br>ding ha<br>contact | issignments.<br>roval of the Sponso<br>ts before clicking d<br>te that you will serv<br>agree to manage p<br>d University policy.<br>proval to reduce ef<br>as been reduced, y<br>t the Office of Spor | or's ter<br>one.<br>e as th<br>roject<br>If this<br>fort co<br>ou ce<br>isored                                                                                                    | the primary in<br>t funds in a p<br>s is a federally<br>ommitments is<br>artify that the<br>d Programs if                                   | ertificat<br>dividual<br>rudent n<br>/ fundeo<br>y more<br>original<br>you har  | tions<br>I res<br>man<br>d pr<br>tha<br>sco<br>ve a | s by clicking "I am Done" In y<br>sponsible for the technical pr<br>ner and expend funds to dir<br>oject, you certify that you wil<br>in the permitted amount alo<br>pe of work can be complete<br>iny questions or need more  | your A<br>rogres<br>ectly s<br>II fulfil<br>wed b<br>d. If ti<br>detail         | Assignments.<br>ss, scientific i<br>support the p<br>Il your effort<br>by the terms a<br>this is not corr<br>led informatio  | If you<br>ntegrity,<br>roject in<br>ind<br>ect,<br>n. |
| Click h<br>ind fis<br>iccord<br>commi<br>conditi<br>ilease<br>Fina                          | <ol> <li>Review the old state of the state of the sta</li></ol> | documents<br>ing the doc<br>vith the terr<br>o guide. <u>PL</u><br>strative man<br>estrictions i<br>and all exis<br>gage from t<br>Comments                                       | via myLS<br>on the Af-<br>uments a<br>ns or have<br><u>Certificat</u><br>magement<br>mposed b<br>ting proje<br>he projec<br>section be            | SU ar<br>ttach<br>and b<br>e any<br>t <u>tion</u> I<br>t thro<br>by the<br>cts, a<br>cts, a<br>t for<br>efore | nd click<br>ments<br>elow cr<br>/ conce<br>By prov<br>ughout<br>e Spon<br>and you<br>more th<br>e clickin | the blue I<br>Tab.<br>rtification<br>rns, pleas<br>iding you<br>the perio-<br>sor's term<br>will requ<br>an three<br>g "I am Do    | Record Numb<br>s, indicate you<br>se provide Cor<br>r approval, you<br>d of the projec<br>s and conditio<br>ast sponsor pr<br>months. If fun-<br>one." Please c                    | er in A<br>ur appr<br>mment<br>u agree<br>ct and a<br>ons and<br>rior app<br>ding ha<br>contact | ssignments.<br>roval of the Sponso<br>ts before clicking di<br>e that you will serv<br>agree to manage p<br>d University policy,<br>proval to reduce ef<br>as been reduced, y<br>t the Office of Spor  | er's ter<br>one.<br>e as th<br>roject<br>If this<br>fort co<br>ou ce<br>sored                                                                                                    | rms and PI C<br>the primary in<br>t funds in a p<br>is a federally<br>ommitments is<br>artify that the<br>d Programs if                     | ertificat<br>dividual<br>udent n<br>/ fundeo<br>y more<br>original<br>you hav   | lions<br>man<br>d pro-<br>tha<br>sco<br>ve a        | s by clicking "I am Done" in y<br>iponsible for the technical pr<br>ner and expend funds to dim<br>eject, you certify that you wil<br>n the permitted amount allo<br>pe of work can be complete<br>my questions or need more   | your A<br>rogres<br>ectly s<br>Il fulfil<br>wed b<br>d. If ti<br>detail         | Assignments.<br>ss, scientific i<br>support the p<br>II your effort<br>by the terms a<br>this is not corr<br>led informatio  | If you<br>ntegrity,<br>roject in<br>ind<br>ect,<br>n. |
| Click h<br>and fis<br>accord<br>commi<br>conditi<br>clease<br>Fina<br>Suppo                 | <ol> <li>Review the i</li> <li>After review</li> <li>After review</li> <li>do not agree w</li> <li>ere for a how to</li> <li>cal and adminis</li> <li>ance with the retments on this a</li> <li>ons or to diseng</li> <li>include in the O</li> </ol> lize Assign rting Attachment                                                                                                    | documents<br>ing the doc<br>with the terr<br>o guide. <u>PI</u><br>strative man<br>estrictions i<br>and all exis<br>gage from t<br>Comments                                       | via myLS<br>on the Al<br>cuments a<br>ns or have<br><u>Certificat</u><br>nagement<br>mposed b<br>ting projec<br>section be<br>section be          | SU ar<br>ttach<br>and b<br>e any<br>tion I<br>t thro<br>by the<br>cts, a<br>t for<br>efore<br>dd              | nd click<br>ments<br>elow cr<br>/ conce<br>By prov<br>ughout<br>e Spon<br>and you<br>more th<br>e clickin | the blue I<br>Tab.<br>rtification<br>rns, pleas<br>iding you<br>the perio-<br>sor's term<br>will requ<br>an three<br>g "I am Do    | Record Numb<br>s, indicate you<br>re provide Cor<br>r approval, you<br>d of the projec<br>s and conditio<br>sat sponsor pr<br>months. If fun-<br>one." Please c                    | er in A<br>ur appr<br>mment<br>u agree<br>ct and a<br>ons and<br>rior app<br>ding ha<br>contact | ssignments.<br>roval of the Sponso<br>ts before clicking di<br>e that you will serv<br>agree to manage p<br>d University policy,<br>proval to reduce ef<br>as been reduced, y<br>t the Office of Spor  | or's ter<br>one.<br>e as th<br>roject<br>if this<br>fort co<br>ou ce<br>sored                                                                                                    | rms and PI C<br>the primary in<br>t funds in a p<br>t funds in a p<br>s is a federally<br>somitiments i<br>artify that the<br>d Programs if | ertificat<br>dividual<br>rudent n<br>/ fundec<br>ay more<br>original<br>you hay | lions<br>man<br>d pro<br>tha<br>sco<br>ve a         | : by clicking "I am Done" In y<br>sponsible for the technical pr<br>ner and expend funds to dir<br>oject, you certify that you with<br>ne permited amount allo<br>pe of work can be complete<br>iny questions or need more     | your A<br>rogres<br>ectly s<br>II fulfil<br>wed b<br>ed. If ti<br>detail        | Assignments.<br>ss, scientific i<br>support the p<br>II your effort<br>by the terms a<br>this is not corr<br>led informatio  | If you<br>ntegrity,<br>roject in<br>and<br>ect,<br>n. |
| Click h<br>and fis<br>accord<br>commi<br>conditi<br>blease<br>Fina<br>Suppo<br>No A         | <ol> <li>Review the r</li> <li>After review do not agree w</li> <li>and a how to call and adminis ance with the retiments on this a ons or to disenge include in the C</li> <li>Ize Assign</li> <li>Attached Docum</li> </ol>                                                                                                    | documents<br>ing the doc<br>vith the terr<br>o guide. <u>PI</u><br>strative man<br>estrictions i<br>and all exis<br>gage from t<br>Comments<br>nment<br>ents (Optioners)          | via myLS<br>on the Al<br>suments a<br>nis or have<br><u>Certificat</u><br>mposed b<br>ting proje-<br>ting proje-<br>section be                    | SU ar<br>ttach<br>and b<br>e any<br>tion I<br>t thro<br>by the<br>cts, a<br>t for<br>efore<br>dd              | nd click<br>ments<br>elow co<br>/ conce<br>By prov<br>ughout<br>e Spon<br>and you<br>more th<br>e clickin | the blue I<br>Fab.<br>rtification<br>rns, pleas<br>iding you<br>the perio-<br>cor's term<br>will requi-<br>an three<br>g "I am Do  | Record Numb<br>s, indicate you<br>e provide Cor<br>r approval, you<br>d of the projec<br>s and condition<br>est sponsor pr<br>months. If function<br>one." Please c                | er in A<br>ur appr<br>mment<br>u agree<br>t and a<br>ons and<br>rior app<br>ding ha<br>contact  | ssignments.<br>roval of the Sponso<br>Is before clicking d<br>e that you will serv<br>agree to manage p<br>d University policy,<br>proval to reduce d,<br>as been reduced,<br>t the Office of Spor     | or's ter<br>one.<br>e as th<br>roject<br>If this<br>fort co<br>ou ce<br>isored                                                                                                    | rms and PI C<br>the primary in<br>t funds in a p<br>is a federall<br>ommitments I<br>ommitments I<br>d Programs if                          | ertificat<br>dividual<br>udent n<br>/ fundec<br>yy more<br>original<br>you hav  | lions<br>man<br>d pro<br>tha<br>sco<br>ve a         | : by clicking "I am Done" In y<br>sponsible for the technical pr<br>ner and expend funds to dir<br>oject, you certify that you with<br>n the permitted amount allo<br>pe of work can be complete<br>iny questions or need more | your A<br>rogress<br>ectly s<br>il fulfil<br>wed b<br>id. If ti<br>detail       | Assignments.<br>support the p<br>II your effort<br>by the terms a<br>bit is is not correlated<br>led informatio              | If you<br>ntegrity,<br>roject in<br>ind<br>ect,<br>n. |
| Click h<br>and fis<br>accord<br>commi<br>conditi<br>conditi<br>conditi<br>Suppo<br>No A     | <ol> <li>Review the :</li> <li>After review do not agree w</li> <li>after review do not agree w</li> <li>are effor a how the cal and adminis ance with the retiments on this a ones or to diseap include in the C</li> <li>lize Assign</li> <li>ring Attachment</li> <li>ring Attachment</li> <li>ring Attachment</li> <li>ents:</li> </ol>                                                                                                    | documents<br>ing the docu-<br>vith the terr<br>o guide. <u>PL</u><br>strative mai<br>sstrictions i<br>and all exis<br>gage from t<br>Comments                                     | via myLS<br>on the At<br>uments a<br>ns or have<br><u>Certificat</u><br>nagement<br>imposed b<br>ting proje-<br>he projec<br>section be           | SU ar<br>ttach<br>and b<br>e any<br>tion I<br>t thro<br>by the<br>cts, a<br>t for<br>efore                    | nd click<br>ments<br>elow cr<br>v conce<br>By prov<br>ughout<br>e Spon<br>and you<br>more th<br>clickin   | the blue I<br>fab.<br>rtification<br>rns, pleas<br>iding you<br>the perio-<br>sor's term<br>will requi<br>an three i<br>g "I am Do | Record Numb<br>s, indicate you<br>e provide Cor<br>r approval, you<br>d of the project<br>s and conditio<br>s and conditio<br>s toponsor pro-<br>months. If fun-<br>one." Please c | ur appr<br>mment<br>u agrei<br>ct and a<br>ons and<br>ior app<br>ding ha<br>contact             | ssignments.<br>roval of the Sponso<br>is before clicking d<br>e that you will serv<br>agree to manage p<br>d University policy.<br>proval to reduce ef<br>a been reduced, y<br>t the Office of Spor    | e as th<br>roject<br>If this<br>fort co<br>ou ce<br>sored                                                                                                    | rms and PI C<br>the primary in<br>t funds in a p<br>is a federall<br>ommitments is<br>artify that the<br>d Programs if                      | ertificat<br>dividual<br>udent n<br>/ fundec<br>y more<br>original<br>you har   | l res<br>man<br>d pro<br>tha<br>sco<br>ve a         | s by clicking "I am Done" in y<br>iponsible for the technical pr<br>are and expend funds to dir<br>olect, you certify that you wil<br>n the permitted amount alion<br>pe of work can be complete<br>ny questions or need more  | your A<br>rogres<br>ectly s<br>II fulfil<br>wed b<br>id. If ti<br>detail        | Assignments.<br>ss, scientific i<br>support the p<br>II your effort<br>by the ferms so<br>this is not corr<br>led informatio | If you<br>ntegrity,<br>oject in<br>and<br>ect,<br>n.  |
| Click h<br>and fis<br>accord<br>commi<br>conditi<br>blease<br>Fina<br><u>Suppo</u><br>No A  | <ol> <li>Review the -<br/>2. Review the -<br/>3. After review<br/>do not agree w.<br/>ere for a how to<br/>cal and adminis<br/>and adminis<br/>andminis<br/>andminis<br/>a</li></ol>                                                                                                    | documents<br>ing the docu<br>vith the terr<br>o guide. <u>PI</u><br>strative man<br>estrictions i<br>and all exis<br>gage from t<br>Comments<br>ents (Optionents                  | via myLS<br>on the At<br>unments a<br>ns or have<br><u>Certificat</u><br>hagement<br>mposed b<br>ting proje-<br>he projec<br>section be           | SU ar<br>tttach<br>and b<br>e any<br>tton I<br>t thro<br>by the<br>cts, a<br>t for i<br>efore<br>dd           | nd click<br>ments<br>elow cr<br>once<br>By prov<br>ughout<br>e Spon<br>and you<br>more th<br>e clickin    | the blue I<br>fab.<br>rtification<br>rms, pleas<br>iding you<br>the perio-<br>sor's term<br>will requ<br>an three i<br>g "I am Do  | Record Numb<br>s, indicate you<br>e provide Cor<br>approval, you<br>d of the project<br>s and condition<br>set sponsor pr<br>months. If function<br>profile. Please c              | ur appr<br>mment<br>u agrei<br>ct and a<br>ons and<br>rior app<br>ding ha<br>contact            | ssignments.<br>roval of the Sponso<br>is before clicking div<br>e that you will serv<br>agree to manage p<br>d University policy,<br>proval to reduce ef<br>as been reduced, y<br>t the Office of Spor | e as the roject of this contract of the roject of the roje | rms and PI C<br>the primary in<br>t funds in a p<br>is a federally<br>ommitments<br>i strift that the<br>d Programs if                      | ertificat<br>dividual<br>v fundeo<br>y more<br>original<br>you har              | lions<br>man<br>d pro<br>tha<br>sco<br>ve a         | s by clicking 'I am Done' In y<br>sponsible for the technical pr<br>ar and expend funds to dir<br>oject, you certify that you win<br>n the permitted amount alloo<br>pe of work can be complete<br>ny questions or need more   | your A<br>rogress<br>ectly s<br>il fulfil<br>wed b<br>ed. If ti<br>detail       | Assignments.<br>ss, scientific i<br>support the p<br>ll your effort<br>his is not corn<br>led informatio                     | If you<br>ntegrity,<br>roject in<br>and<br>ect,<br>n. |
| Click h<br>and fis<br>accord<br>commi<br>conditi<br>please<br>Fina<br>Suppo<br>No A<br>Comm | <ol> <li>Review the 3. After review the 4.</li> <li>After review do not agree were for a how to call and administance with the retiments on this some or to disenginiculude in the Constraint of the constraint of the const</li></ol>     | documents<br>ing the doc<br>with the terr<br>o guide. <u>PL</u><br>strative mass<br>strative mass<br>strative mass<br>age from t<br>Comments<br><b>Inment</b><br>ents (Optioners) | via mytsz<br>o on the AI<br>mements as<br>ns or havv<br><u>Certificat</u><br>agement<br>mposed t<br>ting proje<br>section bi<br><u>Section bi</u> | SU ar<br>tttach<br>and b<br>e any<br>tion I<br>t thro<br>by the<br>cts, a<br>t for<br>efore<br>dd             | nd click<br>ments<br>elow ca<br>v conce<br>By prov<br>ughout<br>e Spon<br>and you<br>more th<br>e clickin | the blue I<br>fab.<br>rtrification<br>rns, pleas<br>diding your<br>will requ<br>an three i<br>"1 am Dr                             | Record Numb s, indicate you r approval, you d of the project s and condition set sponsor pr months. If fun months. If fun Please c Pl                                              | ur appr<br>mment<br>u agree<br>ct and a<br>ons and<br>rior app<br>ding ha<br>contact            | ssignments.<br>roval of the Sponso<br>is before clicking dr<br>e that you will serv<br>agree to manage p<br>d University policy.<br>proval to reduce ef<br>as been reduced, y<br>t the Office of Spor  | e as the<br>roject<br>If this<br>fort co<br>ou ce<br>isored                                                                                                    | rms and PI C<br>the primary in<br>t funds in a p<br>is a federall<br>ommitments i<br>d Programs if                                          | dividual<br>udent n<br>fundec<br>original<br>you har                            | lions<br>man<br>d pro-<br>tha<br>sco<br>ve a        | s by clicking 'I am Done' In y<br>sponsible for the technical pr<br>ar and expend funds to dir<br>oject, you certify that you wit<br>ne be permited amount alor<br>pe of work can be complete<br>my questions or need more     | your A<br>rogress<br>ectly s<br>ll fulfill<br>wed b<br>wed b<br>wed b<br>detail | Assignments.<br>support the p<br>II your effort<br>by the terms a<br>led informatio                                          | If you<br>ntegrity,<br>ind<br>ect,<br>n.              |

# • This will open up the Award Increment Detail.

| Done Save AWD-AM250271<br>Test (L17) Mike th | festing Test Test Test<br>e Tiger - LSUAM   Se | t<br>ch of VETM   Pa | hobiologi  | cal Sciences   CC00293      |               |        | AWD-       | Award<br>AM250271 |
|----------------------------------------------|------------------------------------------------|----------------------|------------|-----------------------------|---------------|--------|------------|-------------------|
| Summary                                      | Award Increment                                | Detail - Last Up     | lated on 1 | 7-Oct-2024 11:18:24 AM      |               |        |            |                   |
| Award Increments (1) —                       | Award Date                                     | Award N              | umber      |                             | Award Type    |        |            |                   |
| 17 Oct 2024 / Initial Award —                | 17-Oct-2024                                    | 123654               |            |                             | Initial Award | ·      | *          |                   |
| Version 1                                    | 01-Nov-2024                                    | 31-Oct-2             | 025        |                             | Initial award | umber  |            |                   |
| Assignments                                  | Award Versions                                 |                      |            |                             |               |        |            |                   |
|                                              | Date                                           | Number - Na          | me         | Ву                          | Active        | Status | Amount     | Open              |
| Related Proposals (1)                        | 17-Oct-2024                                    | 1 - Initial          |            | Josh Steven Boudreaux       |               | Active | 196,803.18 | <b>F</b>          |
| Status History                               | Facilities and Adm                             | inistration Cost     | 5          |                             |               |        |            |                   |
| Assignments                                  | Institution Base/                              | Target Scheme        |            | ✓ Show                      |               |        |            |                   |
| Communications (1)                           | Base                                           |                      | Manual     | Show Rate Manual (use adjac | ent box) 🗸 🗸  | 49.00  | 0          |                   |
| Attachments (1) +                            | Sponsor Calculat                               | on Method            | Auto (pre  | edefined bases/rates) 🗸     |               |        |            |                   |

• Step 2: Click on Attachments tab in left menu to see award document. Click File Name to open document.

| Done Save AWD-AM250<br>Test (L17) Mi | 271 Testing Test Test Test<br>ke the Tiger - LSUAM   Sc | h of VETM   Pathobiological     | sciences   | CC00293 |          |         |          |           | AV       | Award<br>VD-AM250271 |
|--------------------------------------|---------------------------------------------------------|---------------------------------|------------|---------|----------|---------|----------|-----------|----------|----------------------|
|                                      |                                                         |                                 |            |         |          |         |          |           |          | Edit Mode            |
| Summary                              | Attachments - Last Upd                                  | ated on 17-Oct-2024 11:18:24    | AM 🕡       | Add     | Document | Combine | Email    | Print All | Folder N | Vaintenance          |
| Award Increments (1) +               |                                                         |                                 |            |         |          |         |          |           |          |                      |
| Related Proposals (1)                | Drag a column header a                                  | and drop it here to group by th | at colum   | in      |          |         |          |           |          |                      |
| Status History                       | Name <b>Y</b>                                           | Category                        | <b>Fol</b> | der 🔻   | Versions | Last Up | dated    |           | T        | □ Select             |
| Assignments                          | Test Award Doc                                          | Notice of Grant Award           | RO         | от      | 1        | 17-Oct- | 2024 11: | 17:15 AM  |          |                      |
| Communications (1)                   |                                                         |                                 |            |         |          |         |          |           |          |                      |
| Attachments (1) —                    |                                                         |                                 |            |         |          |         |          |           |          |                      |

#### • Step 3: PI will click Done to exit Award Tracking Record.

| Done Save AWD-AM25<br>Test (L17) N | 0271 Testing Test Test Tes<br>like the Tiger - LSUAM   S | t<br>ch of VETM   Pathobiological | Scien  | ces   CC002 | 93  |          |          |          |           | AV       | Award<br>VD-AM250271 |
|------------------------------------|----------------------------------------------------------|-----------------------------------|--------|-------------|-----|----------|----------|----------|-----------|----------|----------------------|
|                                    |                                                          |                                   |        |             |     |          |          |          |           |          | Edit Mode            |
| Summary                            | Attachments - Last Upo                                   | lated on 17-Oct-2024 11:18:24     | 4 AM   | (1)         | Add | Document | Combine  | Email    | Print All | Folder I | Maintenance          |
| Award Increments (1) +             |                                                          |                                   |        |             |     |          |          |          |           |          |                      |
| Related Proposals (1)              | Drag a column header                                     | and drop it here to group by t    | hat co | lumn        |     |          |          |          |           |          |                      |
| Status History                     | Name <b>Y</b>                                            | Category                          | T      | Folder      | Ŧ   | Versions | Last Upd | lated    |           | Ŧ        | Select               |
| Assignments                        | Test Award Doc                                           | Notice of Grant Award             |        | ROOT        |     | 1        | 17-Oct-2 | 024 11:1 | 7:15 AM   |          |                      |
| Communications (1)                 |                                                          |                                   |        |             |     |          |          |          |           |          |                      |
| Attachments (1) —                  |                                                          |                                   |        |             |     |          |          |          |           |          |                      |

• Step 4: Go back to Assignments action item. On Assignment page the PI will add any comments for OSP regarding the award terms in the Comments Box at the bottom and then click "I am Done" in top right corner. Clicking "I am Done" also provides PI certification regarding award. Award document will be sent back to OSP for review.

|                                                                                      |                                                                                                    |                                                                                                    |                                                                                                    |                                                                                       |                                                          |                                                                            |                                                          |                                                     |                                                               |                                                     |                                                                        |                                                                        |                                                                |                                                               |                                                           |                                                                       |                                                                            |                                                               |                                                                                                    |                                                                                |                                                                    |                                                                            |                                                                                 |                                                                                    |                                                                              |                                                                             |                                                             |                                                       |                                                      |                                                        |                                       |                                       | C                               | ick<br>ap                                          | "I<br>pro                                          | nm<br>ve                                           | D<br>av                                 | one<br>vai                                        | e" i<br>rd                         | o                                                 |                                                       |                                                           |                                              |                                         |                                                    |                                                       |                                                     |                                                |                   |                     |
|--------------------------------------------------------------------------------------|----------------------------------------------------------------------------------------------------|----------------------------------------------------------------------------------------------------|----------------------------------------------------------------------------------------------------|---------------------------------------------------------------------------------------|----------------------------------------------------------|----------------------------------------------------------------------------|----------------------------------------------------------|-----------------------------------------------------|---------------------------------------------------------------|-----------------------------------------------------|------------------------------------------------------------------------|------------------------------------------------------------------------|----------------------------------------------------------------|---------------------------------------------------------------|-----------------------------------------------------------|-----------------------------------------------------------------------|----------------------------------------------------------------------------|---------------------------------------------------------------|----------------------------------------------------------------------------------------------------|--------------------------------------------------------------------------------|--------------------------------------------------------------------|----------------------------------------------------------------------------|---------------------------------------------------------------------------------|------------------------------------------------------------------------------------|------------------------------------------------------------------------------|-----------------------------------------------------------------------------|-------------------------------------------------------------|-------------------------------------------------------|------------------------------------------------------|--------------------------------------------------------|---------------------------------------|---------------------------------------|---------------------------------|----------------------------------------------------|----------------------------------------------------|----------------------------------------------------|-----------------------------------------|---------------------------------------------------|------------------------------------|---------------------------------------------------|-------------------------------------------------------|-----------------------------------------------------------|----------------------------------------------|-----------------------------------------|----------------------------------------------------|-------------------------------------------------------|-----------------------------------------------------|------------------------------------------------|-------------------|---------------------|
| Drag a                                                                               | column he                                                                                                    | ader                                                                                                    | and                                                                                                   | drop                                                                                  | p it                                                     | he                                                                         | re                                                       | to g                                                | roi                                                           | up                                                  | by                                                                     | tha                                                                    | t c                                                            | olu                                                           | mn                                                        |                                                                       |                                                                            |                                                               |                                                                                                    |                                                                                |                                                                    |                                                                            |                                                                                 |                                                                                    |                                                                              |                                                                             |                                                             |                                                       |                                                      |                                                        |                                       |                                       |                                 |                                                    |                                                    |                                                    |                                         |                                                   |                                    |                                                   |                                                       |                                                           |                                              |                                         |                                                    |                                                       |                                                     |                                                |                   |                     |
| V                                                                                    | Mod                                                                                                    | T                                                                                                    | Red                                                                                                   | cord                                                                                  | Nu                                                       |                                                                            |                                                          | Ŧ                                                   |                                                               | R                                                   | eco                                                                    | rd                                                                     | 0.                                                             |                                                               | 1                                                         | •                                                                     | ot                                                                         | oje                                                           | ct                                                                                                    | T                                                                              |                                                                    | As                                                                         | sign                                                                            | men                                                                                | t                                                                            | Ŧ                                                                           | F                                                           | teco                                                  | ord                                                  | St                                                     |                                       | T                                     |                                 | Sut                                                | jec                                                |                                                    |                                         |                                                   |                                    |                                                   |                                                       | T                                                         |                                              | A                                       | ssi                                                | gne                                                   | d                                                   |                                                | T                 |                     |
| 4                                                                                    | Award<br>Tracking                                                                                                    |                                                                                                    | AW                                                                                                    | D-A                                                                                   | М2                                                       | 50                                                                         | 27                                                       | 1                                                   |                                                               | Ti<br>th                                            | ger<br>e                                                               | <b>(L</b>                                                              | 17                                                             | ) M                                                           | like                                                      |                                                                       | Av<br>Inc                                                                  | var<br>cre                                                    | d<br>mer                                                                                                    | ıt                                                                             |                                                                    | Act                                                                        | ion                                                                             | tem                                                                                |                                                                              |                                                                             | F                                                           | 9 Av                                                  | varo                                                 | l Re                                                   | vie                                   | N                                     |                                 | AW<br>YOI                                          | )-A                                                | M2                                                 | 502<br>PRO                              | 71<br>)VA                                         | - R                                | EQ                                                | UIR                                                   | ES                                                        |                                              | 1<br>1                                  | -0<br>:18                                          | ct-2                                                  | 202<br>6 AM                                         | 4<br>//                                        |                   |                     |
|                                                                                      | Record                                                                                                    | Title                                                                                                    |                                                                                                    |                                                                                       |                                                          |                                                                            |                                                          |                                                     |                                                               |                                                     |                                                                        |                                                                        | •                                                              | Tes                                                           | ting                                                      | Te                                                                    | st T                                                                       | est                                                           | Tes                                                                                                    | t                                                                              |                                                                    |                                                                            |                                                                                 |                                                                                    |                                                                              |                                                                             |                                                             |                                                       |                                                      |                                                        |                                       |                                       |                                 |                                                    |                                                    |                                                    |                                         |                                                   |                                    |                                                   |                                                       |                                                           |                                              |                                         |                                                    |                                                       |                                                     |                                                |                   | 1                   |
|                                                                                      | Record                                                                                                    | I Prim                                                                                                    | nary                                                                                                  | Dep                                                                                   | artr                                                     | ne                                                                         | nt                                                       |                                                     |                                                               |                                                     |                                                                        |                                                                        | 1                                                              | SI                                                            | JAN                                                       | 1 5                                                                   | Sch                                                                        | of                                                            | VE                                                                                                    | FM                                                                             | Pa                                                                 | thoi                                                                       | oiolo                                                                           | gical                                                                              | Scie                                                                         | nces                                                                        | C                                                           | C00                                                   | 293                                                  |                                                        |                                       |                                       |                                 |                                                    |                                                    |                                                    |                                         |                                                   |                                    |                                                   |                                                       |                                                           |                                              |                                         |                                                    |                                                       |                                                     |                                                |                   |                     |
|                                                                                      | Record                                                                                                    | l Prim                                                                                                    | nary                                                                                                  | Spo                                                                                   | nso                                                      | r                                                                          |                                                          |                                                     |                                                               |                                                     |                                                                        |                                                                        | ŀ                                                              | Uni                                                           | ver                                                       | ity                                                                   | of F                                                                       | Rho                                                           | de                                                                                                    | Isla                                                                           | nd                                                                 |                                                                            |                                                                                 |                                                                                    |                                                                              |                                                                             |                                                             |                                                       |                                                      |                                                        |                                       |                                       |                                 |                                                    |                                                    |                                                    |                                         |                                                   |                                    |                                                   |                                                       |                                                           |                                              |                                         |                                                    |                                                       |                                                     |                                                |                   |                     |
|                                                                                      | 1. Log in to<br>2. Review<br>3. After rev<br>do not agr                                                                                                    | o Gea<br>the di<br>viewin<br>ee wit                                                                                        | auxG<br>locur<br>ng th<br>th th                                                                       | irant<br>ment<br>e do<br>e ter                                                        | s vi<br>s o<br>icur<br>ms                                | ia r<br>n t<br>ne<br>or                                                    | ny<br>he<br>nts                                          | Atta<br>an                                          | Ja<br>ach<br>db<br>an                                         | nd<br>im<br>pel                                     | clic<br>ent<br>ow                                                      | k t<br>s Ta<br>cer                                                     | he<br>ab.<br>tifi                                              | blu<br>cat                                                    | ue F<br>ion:<br>eas                                       | teco<br>;, in<br>e pr                                                 | ord<br>dica                                                                | Nu<br>ate<br>de                                               | mb<br>you<br>Cor                                                                                                    | er in<br>Ir ap<br>nme                                                          | As                                                                 | sigr<br>oval<br>bet                                                        | o re<br>me<br>of ti<br>ore                                                      | view<br>nts.<br>ne Sp<br>clicki                                                    | your<br>oonso<br>ng d                                                        | awa<br>er's te<br>one.                                                      | rd:<br>arm:                                                 | an                                                    | d Pl                                                 | Ce                                                     | rtific                                | ati                                   | on                              | s by                                               | clic                                               | kin                                                | g *1                                    | am                                                | D                                  | one                                               | ' in                                                  | you                                                       | r A                                          | ss                                      | gnr                                                | ner                                                   | nts.                                                | Ify                                            | ou                |                     |
| Click h<br>and fis<br>accord<br>commi<br>conditi<br>please                           | 1. Log in ti<br>2. Review<br>3. After re-<br>do not agr<br>ere for a ho<br>cal and adr<br>ance with ti<br>tments on t<br>ons or to di<br>include in t                                                                                  | o Gea<br>the do<br>viewin<br>ae wit<br>w to g<br>ninistr<br>ne res<br>his an<br>senga<br>he Co                             | auxG<br>locur<br>ng th<br>th th<br>guid<br>rativ<br>strict<br>nd al<br>age 1<br>omm                   | irant<br>e do<br>e ter<br>e ma<br>ions<br>I exi<br>from<br>ients                      | s vi<br>s o<br>cur<br>ms<br>in<br>stin<br>the<br>s se    | a n<br>n t<br>or<br><u>erti</u><br>ge<br>po:<br>ge<br>po:<br>e pi<br>e cti | nyi<br>he<br>ha<br>ha<br>fic<br>ne<br>sec<br>oro         | LSI<br>Atta<br>ave<br>atte<br>ont 1<br>be<br>be     | Ja<br>ach<br>db<br>an<br>hro<br>th<br>is, i<br>for            | nd<br>pel<br>y c<br>B)<br>pug<br>e s<br>an<br>e c   | clic<br>ent:<br>ow<br>cond<br>pro<br>gho<br>Spo<br>d yo<br>ore<br>lick | k t<br>s Ta<br>cer<br>cer<br>ovia<br>ut t<br>nso<br>ou t<br>tha<br>ing | he<br>ab.<br>tifi<br>ns,<br>tin<br>he<br>or's<br>will<br>in 1  | blu<br>cati<br>ple<br>g y<br>pe<br>s te<br>l re<br>thre<br>am | ion:<br>eas<br>rour<br>rioc<br>erm:<br>que<br>ee r        | eco<br>; in<br>app<br>of<br>; an<br>st s<br>non<br>ne.                | n tu<br>ord<br>dica<br>prov<br>the<br>prov<br>the<br>por<br>ths.<br>" PI   | Nu<br>ate<br>de<br>val,<br>pro<br>oni-<br>nsc<br>. If         | mb<br>you<br>Cor<br>you<br>bjec<br>ditio<br>r pr<br>fun<br>se c                                                                                                    | arme<br>er in<br>ir ag<br>nme<br>t an<br>ns a<br>ior a<br>jing<br>onti         | As<br>opri-<br>ints<br>ree<br>d a<br>ind<br>ipp<br>ha<br>act       | ed. 1<br>sigr<br>oval<br>tha<br>gree<br>Uni<br>rova<br>s be<br>the         | o re<br>of ti<br>ore<br>t yo<br>o to<br>vers<br>il to<br>offici                 | view<br>nts.<br>e Sp<br>clicki<br>mana<br>ity po<br>reduc<br>e duc<br>e of :       | your<br>yonso<br>ing d<br>serv<br>age p<br>blicy.<br>ce ef<br>yed, y<br>Spor | awa<br>or's te<br>one.<br>e as<br>rojec<br>if thi<br>fort c<br>ou c<br>sore | rd:<br>arms<br>the<br>t fui<br>s is<br>omr<br>ertif<br>d Pi | ; an<br>prim<br>nds<br>a fe<br>nitm<br>y tha          | d Pl<br>lary<br>in a<br>dera<br>ent<br>at th         | Ce<br>ind<br>pru<br>ally 1<br>s by<br>e or<br>if y     | rtific<br>der<br>func<br>igir<br>ou l | ati<br>t n<br>lec<br>al<br>hav        | on<br>pre<br>that<br>sci        | s by<br>spoi<br>ner<br>ojec<br>in ti<br>ipe<br>any | clic<br>isib<br>and<br>t, y<br>e p<br>of w<br>que  | kini<br>le fi<br>lex<br>ou c<br>arm<br>ork<br>stio | g "I<br>per<br>cert<br>itte<br>ca       | am<br>ne f<br>id f<br>ify f<br>a a<br>n b<br>or i | tecl<br>that<br>that<br>e c<br>nee | one<br>innic<br>is ti<br>yo<br>unt<br>omp<br>d m  | ' in<br>al p<br>o dir<br>u wi<br>allo<br>olete<br>ore | you<br>rog<br>recti<br>ill fu<br>iwe<br>ed. I<br>del      | res<br>Iy :<br>Ifil<br>d b<br>If t           | issi<br>sup<br>lyo<br>his<br>ied        | gnr<br>scie<br>por<br>ur (<br>ne t<br>is n<br>info | nen<br>entit<br>t th<br>effo<br>erm<br>iot (          | nts.<br>fic i<br>e p<br>irt<br>ns a<br>corr<br>atio | If y<br>nte<br>roje<br>and<br>reci             | grit<br>act<br>t, | y,<br>n             |
| Click h<br>and fis<br>accord<br>commi<br>conditi<br>please<br>Final                  | <ol> <li>Log in ti<br/>2. Review</li> <li>After rei<br/>do not agr</li> <li>ere for a ho<br/>cal and adr</li> <li>ance with ti<br/>tments on to<br/>ons or to di<br/>include in ti</li> <li>Iize Ass</li> </ol>                        | o Gea<br>the di<br>viewin<br>ee wit<br>w to (<br>ninistr<br>he res<br>his an<br>senga<br>he Co                             | auxG<br>locur<br>ng th<br>th th<br>guid<br>rativ<br>strict<br>nd al<br>age 1<br>omm                   | irant<br>nent<br>e do<br>e ter<br>e ma<br>ions<br>I exi<br>from<br>ients              | s vi<br>s o<br>cur<br>ms<br>inter<br>stin<br>the<br>s se | ia n<br>n t<br>or<br>ge<br>po:<br>ge<br>po:<br>cti                         | ny<br>he<br>ha<br>fic<br>ne<br>sec<br>oro<br>ion         | LSU<br>Atti<br>anave<br>atti<br>d by<br>ject<br>bei | J a<br>ach<br>d b<br>an<br>hro<br>th<br>bs, i<br>for<br>for   | nd<br>pel<br>y c<br>B)<br>pug<br>e s<br>an<br>e c   | clic<br>ent:<br>conc<br>conc<br>gho<br>Spo<br>d yo<br>ore<br>lick      | cerr<br>cerr<br>ovid<br>ut t<br>nso<br>ou t<br>that<br>ing             | he<br>ab.<br>tifi<br>ns,<br>tin<br>he<br>or's<br>will<br>in 1  | blu<br>cat<br>ple<br>g y<br>pe<br>s te<br>l re<br>thre<br>am  | ue F<br>ion:<br>eas<br>our<br>rioc<br>erm:<br>que<br>ee r | ee<br>tecc<br>; in<br>e pr<br>app<br>of<br>st s<br>non<br>ne.         | n tu<br>ord<br>dica<br>ovia<br>prov<br>the<br>d c<br>spor<br>ths.<br>" PI  | Nu<br>ate<br>de<br>val,<br>pri<br>oni<br>nsc<br>. If          | mb<br>you<br>Cor<br>you<br>ojec<br>ditio<br>r pr<br>fun<br>se c                                                                                                    | ame<br>er in<br>ir aj<br>nme<br>t an<br>ns a<br>ior a<br>ding<br>onti          | As<br>opri-<br>ints<br>ree<br>d a<br>ind<br>inpp<br>ha<br>act      | ed. 1<br>sigr<br>oval<br>bet<br>tha<br>gree<br>Uni<br>rova<br>s be<br>the  | io re<br>ime<br>of ti<br>ore<br>t yo<br>o to<br>vers<br>il to<br>en i<br>Offici | view<br>nts.<br>e Sp<br>clicki<br>mana<br>ity po<br>reduc<br>e of                  | your<br>yonso<br>ing d<br>serv<br>age p<br>blicy.<br>ce ef<br>sed, y<br>Spor | awa<br>or's tr<br>one.<br>e as<br>rojec<br>lf thi<br>fort c<br>ou c<br>sore | rd:<br>arms<br>the<br>t fu<br>s is<br>omr<br>ertif<br>d Pi  | ; an<br>prim<br>nds<br>a fe<br>nitm<br>/ tha<br>rogra | d Pl<br>lary<br>in a<br>dera<br>ent<br>at th<br>ams  | Ce<br>pru<br>ally 1<br>s by<br>e or<br>if y            | rtific<br>der<br>func<br>igir<br>ou l | ati<br>ual<br>t n<br>lec<br>al<br>hav | on<br>pre<br>that<br>sci        | s by<br>spoi<br>ner<br>ojei<br>in ti<br>ipe<br>any | clic<br>isib<br>and<br>t, y<br>e p<br>of w<br>que  | kini<br>le fi<br>lex<br>ou o<br>srm<br>ork<br>stio | g "I<br>per<br>itte<br>can<br>ns        | am<br>ne f<br>ify f<br>d a<br>n b<br>or i         | tecl<br>that<br>mo<br>e c<br>nee   | one<br>inic<br>is ti<br>yo<br>unt<br>omj<br>d m   | ' in<br>al p<br>o dii<br>allo<br>olete<br>ore         | rog<br>recti<br>ill fu<br>wei<br>ed. I<br>del<br>an       | res<br>ly s<br>ifil<br>d b<br>lf t<br>tail   | ss,<br>sup<br>by t<br>ed                | gnr<br>scie<br>por<br>ur o<br>ne t<br>is n<br>info | nen<br>entit<br>effo<br>iermi<br>iot o                | nts.<br>fic i<br>e p<br>ort<br>ns a<br>corr<br>atio | If y<br>nte<br>roje<br>and<br>rect<br>n.       | grit<br>act<br>t, | y,<br>n<br>SP       |
| Click h<br>and fis<br>accord<br>commi<br>conditi<br>blease<br>Final<br>Suppo<br>No A | <ol> <li>Log in ti<br/>2. Review<br/>3. After rei<br/>do not agriere for a ho<br/>cal and adri<br/>ance with ti<br/>timents on to<br/>include in ti<br/>lize Assist<br/>rting Attacket Do</li> </ol>                                   | o Gea<br>the di<br>viewin<br>ee wit<br>ouw to g<br>ninistr<br>he res<br>his an<br>senga<br>he Co<br><b>ign</b>             | auxG<br>locur<br>ng th<br>th th<br>guid<br>rativ<br>strict<br>age t<br>omm<br>me<br>nts (             | irant<br>e do<br>e ter<br>e ma<br>ions<br>I exi<br>from<br>tents                      | s vi<br>s o<br>cur<br>ms<br>inn<br>stin<br>the<br>s se   | a n t<br>n t<br>or<br>ge<br>ge<br>ge<br>ge<br>ge<br>ge<br>cti              | nyi<br>he<br>ha<br>fic<br>ne<br>sec<br>oro<br>roji<br>on | Add                                                 | J a<br>ach<br>d b<br>an<br>hro<br>r th<br>is, i<br>for<br>for | nd<br>peli<br>y c<br>B)<br>pug<br>ie :<br>an<br>e c | clic<br>ent:<br>conc<br>pro<br>pho<br>Spo<br>d yr<br>ore<br>lick       | cer<br>cer<br>ovid<br>ut t<br>nso<br>ou t<br>that<br>ing               | he<br>ab.<br>tifi<br>ns,<br>tifi<br>he<br>or':<br>will<br>in " | blu<br>cati<br>pe<br>s te<br>l re<br>thre<br>am               | ue F<br>ion:<br>eas<br>our<br>rioc<br>erm:<br>que<br>e r  | teco<br>; in<br>app<br>of<br>ansts<br>non                             | n tu<br>ord<br>dica<br>ovia<br>prov<br>the<br>id c<br>spor<br>ths.<br>" PI | Nu<br>ate<br>de<br>val,<br>pro<br>oni<br>nsc<br>. If          | mb<br>you<br>Cor<br>you<br>jec<br>ditio<br>r pr<br>fun<br>se c                                                                                                    | arme<br>er in<br>ir ag<br>nme<br>u ag<br>t an<br>ns a<br>ior a<br>fing<br>ont  | nde<br>As<br>opri<br>ints<br>ree<br>d a<br>ind<br>ipp<br>ha<br>act | ed. 1<br>sigr<br>oval<br>bet<br>tha<br>gree<br>Uni<br>rova<br>s be<br>the  | in re<br>of ti<br>ore<br>t yo<br>o to<br>vers<br>il to<br>en i<br>Offici        | view<br>nts.<br>e Sp<br>clicki<br>u will<br>mana<br>ity po<br>reduc<br>e of        | your<br>conso<br>ing d<br>serv<br>age p<br>blicy.<br>ce ef<br>sed, y<br>Spor | awa<br>or's te<br>one.<br>e as<br>rojec<br>lf thi<br>fort c<br>ou c<br>sore | rd:<br>arms<br>the<br>t fui<br>s is<br>omr<br>ertif<br>d Pi | ; ani<br>nds<br>a fe<br>nitm<br>y tha<br>ogra         | d Pl<br>lary<br>in a<br>dera<br>dera<br>at th<br>ams | Cei<br>indi<br>pru<br>ally 1<br>s by<br>ie or<br>i f y | rtific<br>der<br>func<br>igir<br>ou l | ati<br>ual<br>t n<br>lec<br>al<br>hav | on<br>pre<br>pri<br>that<br>sci | s by<br>spoi<br>ner<br>ojec<br>in ti<br>ipe<br>any | clic<br>isib<br>and<br>t, y-<br>e p<br>of w<br>que | kini<br>le fe<br>lex<br>ou c<br>arm<br>ork<br>stio | g "I<br>per<br>cert<br>itte<br>ca       | am<br>ne f<br>ify f<br>d a<br>n b<br>or r         | tecl<br>that<br>that<br>e c<br>nee | one<br>Innic<br>Is t<br>I yo<br>Unt<br>omj<br>d m | " in<br>al p<br>o di<br>u wi<br>allo<br>olete<br>ore  | you<br>rog<br>recti<br>ill fu<br>we<br>ed. I<br>del<br>an | res<br>ly s<br>lf t<br>tail                  | ss,<br>sup<br>lyco<br>y t<br>his<br>ed  | gnr<br>scie<br>por<br>ur (<br>ne t<br>is n<br>info | nen<br>entil<br>t th<br>effo<br>erm<br>ot (<br>orm:   | nts.<br>fic i<br>e p<br>irt<br>ns a<br>corr<br>atio | If y<br>nte<br>roje<br>and<br>rect<br>n.<br>fo | grit<br>act<br>t, | y,<br>n<br>SP       |
| Click h<br>and fis<br>accord<br>commi<br>conditi<br>blease<br>Fina<br>Suppo<br>No A  | <ol> <li>Log in ti<br/>2. Review<br/>3. After re-<br/>do not agr<br/>ere for a ho<br/>cal and adr<br/>ance with ti<br/>trents on to<br/>ons or to di<br/>include in ti<br/>lize Ass<br/>rting Attack<br/>ttached Do</li> </ol>         | o Gea<br>the du<br>viewin<br>ee wit<br>w to g<br>ninistr<br>he res<br>his an<br>senga<br>he Co<br><b>ign</b>               | auxG<br>locur<br>ng th<br>th th th<br>guid<br>rativ<br>strict<br>nd al<br>age 1<br>omm<br>me<br>nts ( | irant<br>nent<br>e do<br>e ter<br>e ma<br>ions<br>I exi<br>from<br>ients<br>ent       | s vi<br>s o<br>cur<br>ms<br>in<br>stin<br>the<br>s se    | a n t<br>n t<br>or<br>ge<br>po<br>ge<br>po<br>scti                         | ny<br>he<br>ha<br>fic<br>ne<br>sec<br>oro                | Atta<br>ave<br>atti-<br>ave<br>atti-<br>bel<br>bel  | J a<br>ach<br>d b<br>an<br>hro<br>th<br>ls, i<br>for<br>for   | nd<br>y c<br>B)<br>oug<br>ie :<br>an<br>e c         | clic<br>ent<br>conv<br>conv<br>pho<br>Spo<br>d yv<br>ore<br>lick       | cer<br>cer<br>ovia<br>ut t<br>nso<br>ou t<br>that                      | he<br>ab.<br>tifi<br>he<br>or':<br>will                        | blu<br>cati<br>g y<br>pe<br>s te<br>l re<br>thre<br>am        | ue F<br>ion:<br>eas<br>our<br>rioc<br>erm:<br>que<br>ee r | ee<br>teco<br>; in<br>a pr<br>app<br>of<br>; an<br>st s<br>non<br>ne. | n tu<br>ord<br>dica<br>rovia<br>prov<br>the<br>d c<br>spor<br>ths.<br>" PI | Ind<br>Nu<br>ate<br>de<br>val,<br>pri<br>oni<br>nsc<br>. If   | mb<br>you<br>Cor<br>you<br>bjec<br>ditio<br>r pr<br>fun-<br>se c                                                                                                    | arme<br>er in<br>ir ag<br>nme<br>u ag<br>t an<br>ns a<br>ior a<br>Jing<br>ont  | As<br>opri-<br>ints<br>ree<br>d a<br>ind<br>ipp<br>ha<br>act       | ed. 1<br>sigr<br>oval<br>tha<br>gree<br>Uni<br>rova<br>s be<br>the         | of ti<br>ore<br>t yo<br>o to<br>vers<br>il to<br>offici                         | view<br>nts.<br>e Sp<br>clicki<br>mana<br>ity po<br>reduc<br>e of :                | serv<br>age p<br>blicy.<br>Spor                                              | awa<br>or's te<br>one.<br>e as<br>rojec<br>If thi<br>fort c<br>ou c<br>sore | rd:<br>arms<br>the<br>t fui<br>s is<br>omr<br>ertif<br>d Pi | a fe<br>nitm<br>y tha                                 | d Pl<br>ary<br>in a<br>dera<br>ent<br>at th<br>ams   | Ce<br>pru<br>ally 1<br>s by<br>e or<br>; if y          | rtific<br>der<br>func<br>igir<br>ou l | ati<br>ual<br>tre<br>al<br>hav        | on<br>nar<br>pi<br>tha<br>sci   | s by<br>spoi<br>ojeo<br>in ti<br>ipe<br>any        | clic<br>isib<br>and<br>t, y<br>e p<br>of w<br>que  | kini<br>le fi<br>exou o<br>arm<br>ork<br>stio      | g "I<br>per<br>itte<br>ca<br>ns         | am<br>ne f<br>ify i<br>d a<br>n b<br>or i         | tecl<br>that<br>that<br>e c<br>nee | one<br>tisti<br>tyo<br>unti<br>dim                | ' in la po<br>o dii<br>u wi<br>allo<br>blete<br>ore   | rog<br>recti<br>ill fu<br>del<br>an                       | res<br>ly :<br>lifil<br>d b<br>lif t<br>lail | issi<br>ss,<br>sup<br>lyo<br>his<br>ed  | gnr<br>scie<br>por<br>ur (<br>ne t<br>is n<br>info | nen<br>entit<br>t th<br>effo<br>ermi<br>ot (<br>ormi  | fic i<br>e p<br>irt<br>ns a<br>corr<br>atio         | If y<br>nte<br>roje<br>and<br>rect<br>n.       | grit<br>act<br>t, | y.<br>n<br>SP       |
| Click h<br>and fis<br>accord<br>commit<br>conditi<br>please<br>Fina<br>Suppo<br>No A | 1. Log in ti<br>2. Review<br>3. After rev<br>do not agr<br>ere for a ho<br>cal and adr<br>ance with ti<br>trenents on to<br>ons or to di<br>include in ti<br>lize Ass<br>rting Attact<br>ttached Do<br>ents:                           | o Gea<br>the di<br>viewin<br>ee wit<br>with the resident<br>his an<br>senga<br>the Co<br><b>ign</b>                        | auxG<br>locur<br>ng th<br>th th<br>guid<br>rativ<br>strict<br>nd al<br>age 1<br>omme<br>nts (<br>ents | irant<br>e do<br>e ter<br>e. <u>P</u><br>e ma<br>ions<br>I exi<br>ions<br>ents<br>ent | s vi<br>s o<br>cur<br>ms<br>inn<br>stin<br>the<br>s se   | al)                                                                        | nyi<br>he<br>ha<br>fic<br>ne<br>secoro<br>jo             | Add                                                 | J a<br>ach<br>d b<br>an<br>hro<br>for<br>for                  | nd<br>am<br>y c<br>B)<br>oug<br>ie s<br>an<br>e c   | clic<br>ent:<br>ow<br>cond<br>pho<br>Spo<br>d yr<br>ore<br>lick        | cer<br>cer<br>ovic<br>ut t<br>that<br>ing                              | he<br>ab.<br>tifi<br>he<br>or':<br>will                        | blu<br>cati<br>g y<br>pe<br>s te<br>i re<br>thre<br>am        | ue F<br>ion:<br>eas<br>our<br>rioc<br>erm:<br>que<br>ee r | s, in<br>app<br>of<br>an<br>st s<br>non<br>ne.                        | n tu<br>ord<br>dica<br>ovii<br>prov<br>the<br>id c<br>por<br>ths.<br>" PI  | Ind<br>Nu<br>ate<br>de<br>val,<br>pro<br>onio<br>nico<br>. If | mb<br>you<br>Cor<br>you<br>bjec<br>ditio<br>r pr<br>fun-<br>se c                                                                                                    | arme<br>ar in<br>ir ap<br>nme<br>u ag<br>t an<br>ns a<br>ior a<br>Jing<br>onta | As<br>opro-<br>ints<br>ree<br>d a<br>ind<br>ipp<br>ha<br>act       | ed. 1<br>sigr<br>oval<br>tha<br>gree<br>Uni<br>rova<br>s be<br>the         | of ti<br>ore<br>t yo<br>o to<br>vers<br>il to<br>en i                           | view<br>nts.<br>e Sp<br>clicki<br>mana<br>ity po<br>reduc<br>educ<br>e of          | oonso<br>ing d<br>serv<br>age p<br>blicy.<br>ce ef<br>sed, y<br>Spor         | awa<br>or's te<br>one.<br>e as<br>rojec<br>If thi<br>fort c<br>ou c<br>sore | rd:<br>the<br>t fu<br>s is<br>omr<br>ertif<br>d Pi          | a fe<br>nitm<br>y tha                                 | d Pl<br>iary<br>in a<br>dera<br>ient<br>at th<br>ams | Cei<br>pru<br>ally t<br>s by<br>e or<br>i f y          | rtific<br>der<br>func<br>igir<br>ou l | ati<br>t n<br>lec<br>re<br>al         | on<br>pre<br>that<br>sci        | s by<br>spoi<br>ojec<br>in ti<br>spe<br>any        | clic<br>sib<br>and<br>t, y<br>e p<br>of w<br>que   | kini<br>le fi<br>ork<br>stio                       | g "I<br>per<br>cert<br>itte<br>ca<br>ns | am<br>ne f<br>ify f<br>d a<br>n b<br>or r         | tecl<br>that<br>that<br>nee        | ane<br>dist<br>yo<br>unti<br>dir                  | in al po<br>o dii<br>u wi<br>olete<br>ore             | you<br>rog<br>recti<br>ill fu<br>we<br>ad. I<br>det       | res<br>ly s<br>lf t<br>tail                  | assi<br>sup<br>lyco<br>y t<br>his<br>ed | gnr<br>scie<br>por<br>ur (<br>he t<br>is n<br>info | nen<br>entit<br>t th<br>effo<br>erm<br>ot (<br>erm    | nts.<br>fic i<br>e p<br>rt<br>ns a<br>corr<br>atio  | If y<br>nte<br>roje<br>and<br>ecc<br>n.        | grit<br>act<br>t, | y,<br>n<br>SP<br>am |
| Click h<br>and fis<br>accord<br>commi<br>conditi<br>please<br>Final<br>Suppo<br>No A | 1. Log in to     2. Review     3. After rev     do not agr     ere for a h     cal and adr     ance with ti     trents on t     ons or to di     include in t      lize Ass     rting Attac     ttached Do     ents:      teo/Decision | o Gea<br>the di<br>viewin<br>ee wit<br>wito e<br>ninistri<br>his and<br>senga<br>senga<br>his co<br>igni<br>himer<br>cumei | auxG<br>locur<br>ng th<br>th th<br>guid<br>rativ<br>strict<br>nd al<br>age 1<br>omm<br>me<br>nts (    | irant<br>nent<br>e do<br>e ter<br>e ma<br>ions<br>I exi<br>from<br>nents              | s vi<br>s o<br>cur<br>ms<br>in<br>stin<br>the<br>s se    | a n<br>n t<br>ne<br>ge<br>ge<br>ge<br>ge<br>s<br>cti                       | nyi<br>he<br>ha<br>ha<br>sec<br>orojo                    | Add                                                 | J a<br>ach<br>d b<br>an<br>hro<br>th<br>is,<br>for<br>for     | nd<br>pel<br>bug<br>an<br>e c                       | clic<br>ent:<br>ow<br>pho<br>Spo<br>d yv<br>ore<br>lick                | cer<br>cer<br>ovia<br>utt<br>nso<br>outt<br>that<br>ing                | he<br>he<br>din<br>he<br>viii<br>n<br>"                        | blu<br>cati<br>g y<br>pe<br>s te<br>l re<br>am                | ue F<br>ion:<br>eas<br>our<br>rrioc<br>erm:<br>que<br>e r | eeco<br>;, in<br>a pr<br>app<br>of<br>; an<br>st s<br>non<br>ne.      | n tu<br>ord<br>dica<br>rovii<br>prov<br>the<br>goor<br>ths.<br>" PI        | Ind<br>Nu<br>ate<br>de<br>val,<br>pro<br>oni-<br>nsc<br>. If  | policition<br>policition<br>place of<br>place of | arme<br>er in<br>ir ag<br>in ag<br>t an<br>ns a<br>ior a<br>fing<br>onti       | ree<br>d a<br>ind<br>haact                                         | ed. 1<br>sigr<br>oval<br>tha<br>gree<br>Uni<br>rova<br>s be<br>the<br>v Co | of ti<br>ore<br>t yo<br>to<br>vers<br>il to<br>en i<br>Offici                   | view<br>nts.<br>ne Sp<br>clicki<br>mana<br>ity po<br>reduc<br>educ<br>educ<br>educ | oonso<br>ing d<br>serv<br>age p<br>blicy.<br>ce ef,<br>Spor                  | awa<br>or's te<br>one.<br>e as<br>rojec<br>If thi<br>fort c<br>ou c<br>sore | rd:<br>the<br>t fui<br>s is<br>omr<br>ertif<br>d Pi         | a fenitri<br>y tha                                    | d Pl<br>lary<br>in a<br>dera<br>went<br>at th<br>ams | Ce<br>ind<br>pru<br>ally t<br>s by<br>e or<br>: if y   | rtific<br>der<br>func<br>igir<br>ou l | ati<br>t n<br>lec<br>al<br>hav        | on<br>re<br>paar<br>that<br>scc | s by<br>spoi<br>ner<br>ojec<br>in ti<br>ipe<br>any | clic<br>and<br>t, y-<br>e p<br>of w<br>que         | kini<br>le fe<br>ou c<br>arm<br>ork<br>stio        | g *I<br>per<br>cert<br>itte<br>ca<br>ns | am<br>ne f<br>d a<br>n b<br>or i                  | n Di<br>tecl<br>that<br>e c<br>nee | anic<br>ts to<br>untioning<br>d m                 | in al po<br>o dia<br>u wi<br>allo<br>blete<br>ore     | you<br>rog<br>ill fu<br>we<br>ad. I<br>def                | ir A<br>res<br>ly s<br>lift<br>lift<br>tail  | ss,<br>sup<br>by t<br>his<br>ed         | gnr<br>scie<br>por<br>ur<br>is n<br>info           | nen<br>entit<br>t th<br>effo<br>iermi<br>ot (<br>ermi | nts.<br>fic i i<br>ort<br>ns a<br>corr<br>atio      | If y<br>nte<br>roje<br>and<br>rect<br>n.       | grit<br>act<br>t, | y,<br>n<br>SP       |

Award Review and Approval